## Part6. 動画公開終了

## 動画配信の公開終了処理

公開している動画の公開を終了処理することが可能です。

※ 前ページまでで作成したブロック(動画パーツ)を、削除しただけでは、公開中の容量としてカウントされてしまい ます。公開終了を行いたい場合は、必ず以下の処理を行ってください。

| Let's ケータイ! Var20 - develop [ 20080B161/LK-LIDENGE-develop ]       ・・・・・・・・・・・・・・・・・・・・・・・・・・・・・・・・・・・・                                                                                                    |                                                                                                    |
|----------------------------------------------------------------------------------------------------|----------------------------------------------------------------------------------------------------|
| メール配信       第85年のペースにまたはご<br>認知えたボール紀信ができ<br>ます       第85年2<br>高額の領報告子のペース<br>古自自名       動面アップロード<br>動源と信かイルの管理が出<br>ます       動面アップロードを押します。         With Wright Statewidth<br>なしたアノケートの作成と実<br>メイト       ビン・キャンペーン<br>キャンペーン<br>キャンペーンの成<br>近い未満定がで。       ビン・キャンペーン<br>キャンペーンの成<br>近い未満定がで。       ビン・シート | <ol> <li>③アップロードされている動画の<br/>一覧が表示されます。</li> </ol>                                                                                                    |
| <u>料薬アップロード</u><br>アップロードした動画を一覧管理できます。                                                                                                    | 2.0 XXXC1007.                                                                                                    |
|                                                                                                    |                                                                                                    |
| 6     ndtest02.wnv       5     ndtest123.wnv       4     ndtest120.wnv       3     wrrv_sample.wnv       1     wrrv_sample.wnv       1     wrrv_sample.wnv                                                                                                    | 2     東海市府     2008-05-28 16 2007     詳細     前伊隆       3     東海市府     2008-05-28 134216     詳細     前伊隆       00     前日和     2008-05-28 134216     詳細     前日和       ple     前日和     2008-05-17 145456     詳細     前日和       ple     前日和     2008-05-17 145456     詳細     前日和       ple     前日和     2008-05-17 145309     詳細     前日和       ple     前日和     2008-05-16 230817     詳細     前日和 |
| [動画管理]一覧                                                                                                    |                                                                                                    |
| 8件 1/0ページ                                                                                                    | ④削除(公開終了)したいファイル                                                                                                    |
| 「⑤ポップアップが表示されますの」プレビュー Microsoft Internet Explorer 区 拡撃 -                                                                                                    | の右にある削除を押します。                                                                                                    |
| で、削除して問題なければ OK を<br>押します。       350×?cp=ndm<br>spx?cp=ndm       350×?cp=ndm       350×?cp=ndm       0       200         0       変換済み       200         2       変換済み       200         2       変換済み       200                                                                                              | 8-06-04 1647:01 基苯 總 肖川<br>8-05-28 1620:07 基苯 總 肖川除<br>8-05-28 1342:16 基苯 總 肖川除                                                                                                    |
| プレビューURL▼ 状態                                                                                                    | 作成日時 アクション                                                                                                    |
| aspx?cp=ndmobile                                                                                                    | 2008-06-06 19:40:25 詳細部 前時部                                                                                                    |
| <ul> <li>⑥ ⑤でOKを押すと、状態が</li> <li>変換済み⇒削除に変わります。</li> </ul>                                                                                                    |                                                                                                    |
| 状態が「変換中」・「削除中」のまま止まってしまっている場合は、弊社側でしか削除処理ができません。<br>このような状態となっていた場合は、Let'sケータイ!カスタマーサポートまでお問合せください。                                                                                                    |                                                                                                    |

## ページ内の動画パーツ削除処理

## 前ページの動画配信の公開終了処理操作が終わった上で、実際のページの中身(動画配信のリンク元)を 削除していきます。

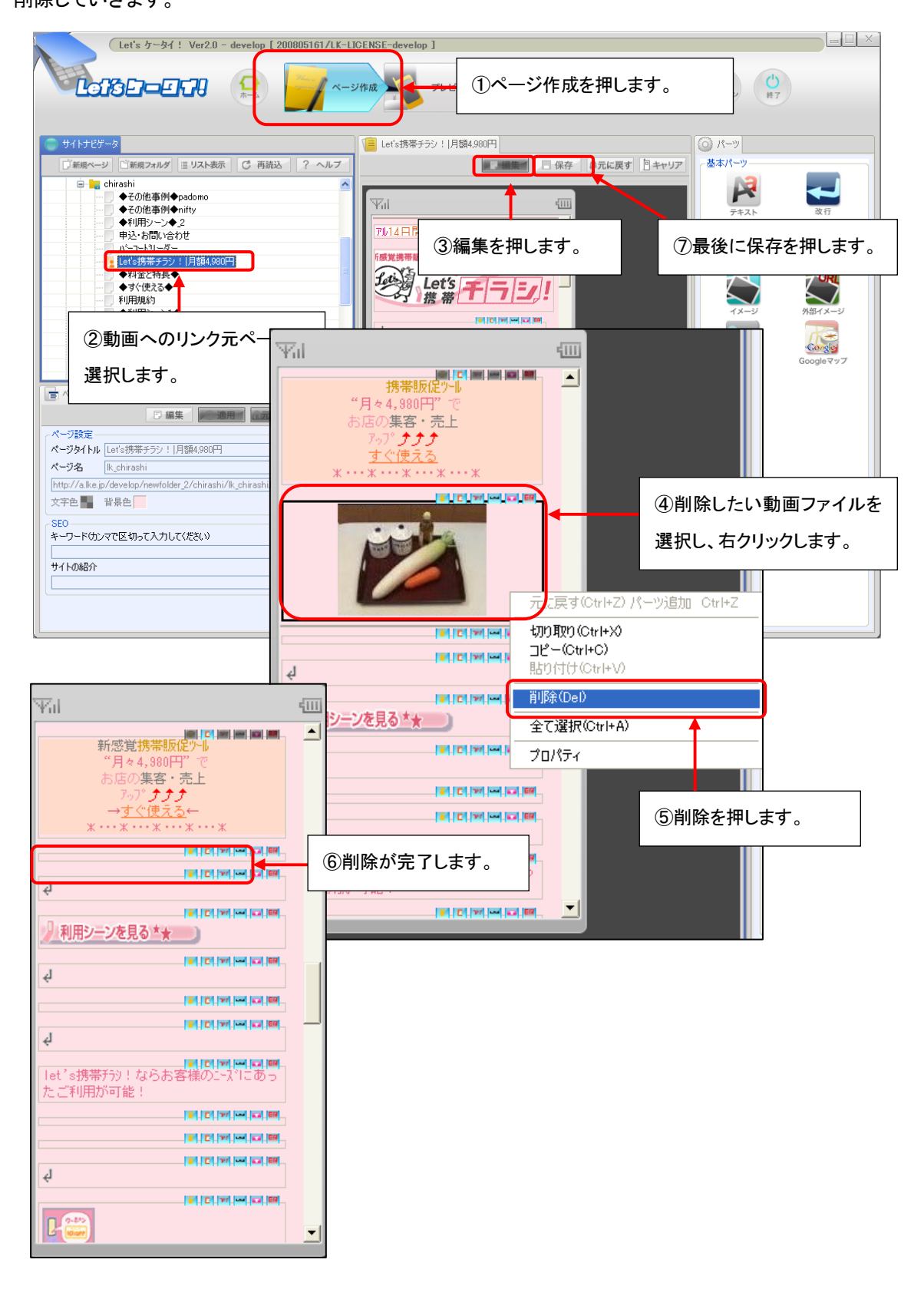